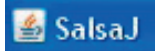

www

5892.57

| Affichage d'un spectre :                                                                                                    | SalsaJ<br>Fichier Edition Image Opérations Analyse Plugins Fenêtres Alde        |
|----------------------------------------------------------------------------------------------------|---------------------------------------------------------------------------------|
| Dans le menu Analyse puis Optical spectrum                                                                                                    | Fenêtre de mesure Ctrl+M<br>Effacer résultats<br>Indiquer mesures               |
| Regarder dans : 11_spectres E_dat<br>Ce dossier se trouve dans                                                                                          | Photométrie<br>Effacer résultats photométriques<br>Paramètres de la photométrie |
| Sélectionner par exemple spectre01.dat puis Ouvrir.                                                                                                    | Indiquer échelle<br>Histogramme Ctrl+H<br>Coupe Ctrl+K<br>Courbe 3D             |
|                                                                                                    | Radio Spectrum                                                                  |
|                                                                                                    | Optical Spectrum Outils Calibration                                             |
| Détermination de la longueur d'onde d'une raie d'absorption :                                                                                           |                                                                                 |
| Cliquer sur l'outil de sélection rectiligne :                                                                                                    |                                                                                 |
| En effectuant un cliquer-glisser, tracer un trait horizontal sur la partie du spectre où l'on veut mesurer la longueur d'onde d'une raie d'absorption : |                                                                                 |
| Aller dans le menu <i>Analyse</i> puis Coupe : la courbe donnant le fl                                                                                  |                                                                                 |

5566.7

Flux[ADU]

555.7

5886.72

Enregistrer

Liste

Propriétés

mon

Lambda[A]

Copier

🕌 Resultats

Fichier Edition

5890.40 599.90

Indiquer échelle Options de coupe

Aller dans le menu *Analyse* puis *Coupe* : la courbe donnant le flux lumineux associé à la partie du spectre sélectionnée s'affiche alors :

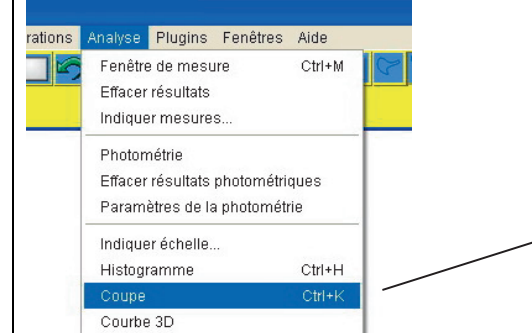

Radio Spectrum

Le déplacement de la souris sur le graphe précédent active automatiquement le réticule qui permet de déterminer les coordonnées d'un point par simple clic. Les coordonnées du point s'affichent alors automatiquement dans la fenêtre *Resultats* : \_\_\_\_\_

Remarque : à un pic correspond un minimum de flux car il s'agit d'une raie d'absorption.

Remarque : autre méthode :

Cliquer sur *Liste* juste en dessous du graphe donnant le flux lumineux en fonction de la longueur d'onde.

Une fenêtre appelée *Coordonnées des points de la courbe* apparaît. Cette fenêtre donne, comme son nom l'indique, les coordonnées des points de la courbe flux lumineux en fonction de la longueur d'onde.

| Fichier Ed | ition    |   |
|------------|----------|---|
| X          | Y        | _ |
| 5890.321   | 1049.106 |   |
| 5890.335   | 885.984  |   |
| 5890.351   | 727.598  |   |
| 5890.366   | 683.100  |   |
| 5890.381   | 629.956  |   |
| 5890.396   | 599.903  |   |
| 5890.411   | 555.655  |   |
| 5890.426   | 645.443  | - |
| 5890.440   | 809.580  |   |
| 5890.456   | 863.945  |   |
| 5890.471   | 988.934  |   |
| 5890.486   | 1092.522 | ~ |
| 1          |          |   |